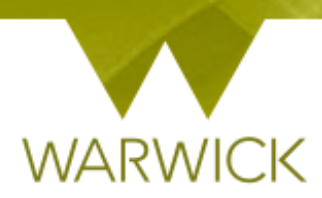

# Warwick SkillsForge

# **Departmental Administration – Reflective Reports**

Reflective reports are an annual requirement for PGRs and depending on your departmental procedure may be including in an annual review process or supervisory meeting.

It allows PGRs to evaluate and discuss their professional development over the year for their research and transferable skills.

#### To review a Reflective Report:

Sign into Warwick SkillsForge via the blue Single Sign on button below:

PGR and Staff Sign In

In the Professional Development Tab:

[Click] on Reflective Reports:

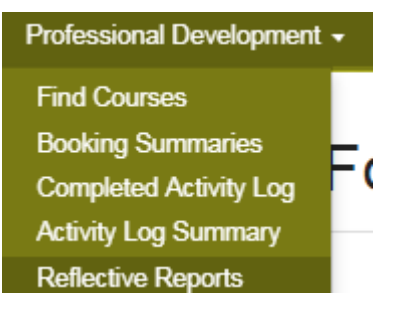

The following screen will appear:

| WARWICK                                                                                                    |                                                                                                    |                                                                                                    |
|----------------------------------------------------------------------------------------------------|----------------------------------------------------------------------------------------------------|----------------------------------------------------------------------------------------------------|
| SkillsForge                                                                                                    |                                                                                                    |                                                                                                    |
| Home DNA Professional Development - Help                                                                                                    |                                                                                                    |                                                                                                    |
|                                                                                                    |                                                                                                    |                                                                                                    |
| Reflective Reports                                                                                                    |                                                                                                    |                                                                                                    |
| The reflective report of 300 words on professional developmen<br>self-recorded activities and skills learnt/developed; what you ha<br>discuss as part of your meeting or annual review. | it can include what you have done throughout the year e.g.:<br>ave worked on in terms of supporting your academic researc | booked training and what skills you have developed;<br>ch; needs analysis and what skills you would like to |
| The report within the framework is not made to be onerous (an<br>transferable skills.                                                                                                   | d can be flexible) but is in place to ensure you are supporte                                                             | d in development for both your academic research and                                                        |
| Showing Reflective Reports for: Student, Mr Test                                                                                                    | <b>T</b>                                                                                                    |                                                                                                    |
|                                                                                                    |                                                                                                    |                                                                                                    |
|                                                                                                    |                                                                                                    |                                                                                                    |
| Date                                                                                                    | Title                                                                                                    |                                                                                                    |
| <u>28 Jun 2018 at 00:00</u>                                                                                                    | Reflective Report                                                                                                    | Print                                                                                                    |
| [+] Show old forms                                                                                                    |                                                                                                    |                                                                                                    |

> [Click] on the Showing Reflective Reports for: drop down box

| Showing Reflective Reports for: Student, Mr Test |
|--------------------------------------------------|
| Horton, Tracy                                    |
| International Student Office, Student            |
| Learning and Development Centre, Student         |
| Library, Student                                 |
| PGCTSS, Student                                  |
| Student, Mr Test                                 |

> [Click] on the student name to choose

# *NB.* You can also start to type a student surname into the Showing Reflective Reports for: drop down box to refine the search

The following screen will appear:

# **Reflective Reports**

The reflective report of 300 words on professional development can include what you have done throughout the year e.g.: booked training and what skills you have developed; self-recorded activities and skills learnt/developed; what you have worked on in terms of supporting your academic research; needs analysis and what skills you would like to discuss as part of your meeting or annual review.

The report within the framework is not made to be onerous (and can be flexible) but is in place to ensure you are supported in development for both your academic research and transferable skills.

| Showing Reliective Reports for. Student, Mir Test |                   |       |
|---------------------------------------------------|-------------------|-------|
|                                                   |                   |       |
|                                                   |                   |       |
|                                                   |                   |       |
| D-44                                              | 7141-             |       |
| Date                                              | litie             |       |
| 28 Jun 2018 at 00:00                              | Reflective Report | Print |
|                                                   | ,                 |       |
| [+] Show old forms                                |                   |       |
|                                                   |                   |       |

> [Click] into any *link of the item* you wish to view e.g.

| 28 Jun 2018 at 00:00 | Reflective Report | Print |
|----------------------|-------------------|-------|
|                      |                   |       |

The following screen will appear:

| Reflective Report                                                                                                    | C                                                                                                    | lose |
|----------------------------------------------------------------------------------------------------|----------------------------------------------------------------------------------------------------|------|
|                                                                                                    | History: Latest                                                                                                    |      |
| <ul> <li>The student should complete this form.</li> <li>Be aware that the form will be shared with the Director of Graduate Studies and departmental su</li> </ul>                                                                                                    | e supervisory team, Graduate School,<br>pport staff.                                                                                                    |      |
| Report Title                                                                                                    |                                                                                                    |      |
| Reflective Report                                                                                                    |                                                                                                    |      |
| Reflective Summary                                                                                                    | Word Count: 64 of 300 words                                                                                                    | ł    |
| In the last academic year I have undertaken professional<br>I attended a workshop on presentation skills. I used this<br>departments PG conference in May (presentation, com<br>I have also been SSLC Chair this year for which I had to<br>management, communication and writing skills). | al development as below:<br>in practice when I presented at the<br>munication and disseminating research skills).<br>o write agenda's, chair meetings (time |      |
|                                                                                                    |                                                                                                    | -    |

### NB. This screen is non-editable. Only PGRs can edit their reflective reports

Up to 300 words (the noted requirement) it will remain green:

#### **Reflective Summary**

Word Count: 55 of 300 words

In the last academic year I have undertaken professional development as below:

Workshop on presentation skills. I used this in practice when I presented at the department's PG conference in May.

I have also been <u>SSLC</u> Chair this year for which I had to write agenda's, chair meetings (time management and communication skills).

Once a PGR goes over 300 words it will turn red.

**Reflective Summary** 

Word Count: 384 of 300 words

It won't preclude PGRs from entering more text should they wish to do so – just indicate they are over the noted word count.

If you want to review any items on previous saved entries for that form:

From the drilled down *Reflective report* link, [Click] on the *History: Latest* drop down box:

| History: | Latest | Ŧ |  |
|----------|--------|---|--|
|----------|--------|---|--|

A previous form will be shown. Again this is non-editabe.

To return to Latest version:

> [Click] on the Show latest version button

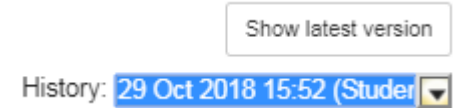

You will be returned to the most recent report completed

| Click] on the | in the ten right hand corner or | Close | to close any report |
|---------------|---------------------------------|-------|---------------------|
| form          |                                 |       | to close any report |
| 101111        |                                 |       |                     |

#### To Print a Reflective Report:

➢ [Click] on the Print link

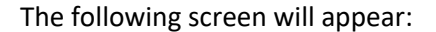

| Print<br>Total: 2 sheets | of paper                    | 30/10/2018 Print                                                                                                    |
|--------------------------|-----------------------------|----------------------------------------------------------------------------------------------------|
|                          | Print Cancel                | The <b>student</b> should complete this form.                                                                                                  |
| estination               | Collect print jobs from an  | Be aware that the form will be shared with the supervisory team, Graduate School, Director of Graduate Studies and departmental support staff. |
|                          | Change                      | Report Title                                                                                                    |
| les                      | All                         | Reflective Report Year 1 - 2018-2019                                                                                                    |
|                          | e.g. 1-5, 8, 11-13          |                                                                                                    |
| pies                     | 1                           | Kellective Summary Word Count: 55 of 300 wo                                                                                                    |
| ut                       | Landscape 💌                 | In the last academic year I have undertaken professional development as below:                                                                 |
| iur                      | Colour                      | Workshop on presentation skills. I used this in practice when I presented at the department's PG conference in May.                            |
| ions                     | Two-sided                   | I have also been SSLC Chair this year for which I had to write agenda's, chair meetings (time management and communication skills).            |
| More set                 | tings                       |                                                                                                    |
| nt using sys             | tem dialogue (Ctrl+Shift+P) |                                                                                                    |
|                          |                             |                                                                                                    |
|                          |                             |                                                                                                    |
|                          |                             |                                                                                                    |
|                          |                             |                                                                                                    |

- To cancel the Print, [Click] on the Cancel button. To continue with the Print, [Click] your print button. You will then be taken to Reflective Report print page
- [Click] on the web page X in the navigation to close this page and return to the Reflective Report page

|                |   | _ |  |
|----------------|---|---|--|
| <i>( Print</i> | × |   |  |
|                |   |   |  |

## **Contact:**

Should you have any issues or queries (or feedback on this user guide) with regard to **reflective reports** please contact the PGR Professional Development Officer in the Doctoral College via:

PGRDevelopment@warwick.ac.uk or tel: 024 761 50401 (ext. 50401)